## **Resubmit Rejected Transactions**

Last Modified on 01/09/2023 5:18 pm EST

If the response code assigned to the rejected transaction is for insufficient funds or the customer has exceeded their credit limit, the transaction may be submitted again on a different day from the rejected tab once the reason for the rejection has been handled by the customer.

To resubmit a previously rejected transaction, place a checkmark next to the transaction and press the Recreate button located at the lower left corner of the form.

Note: Forte will only allow you to resubmit a given transaction twice.